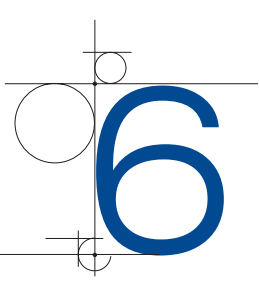

# Graficzny projekt strony internetowej

# 6.1. Opracowanie projektu

Przystępując do tworzenia projektu graficznego strony internetowej, powinniśmy dążyć do uzyskania przejrzystej i łatwej w obsłudze struktury. Użytkownik, który znajdzie się na stronie, nie powinien mieć problemu z określeniem, czego dotyczy witryna, jaka jest jej nazwa, jakie kategorie podstron są dostępne, jakie są opcje wyboru i w jaki sposób można czegoś poszukać.

Dobrym rozwiązaniem jest zastosowanie się do ogólnie przyjętych zasad. Ułatwi to użytkownikom poruszanie się po witrynie i szukanie odpowiednich informacji.

Standardami są:

- umiejscowienie logo w lewym górnym rogu;
- panel nawigacji łatwy do znalezienia, najlepiej u góry strony;
- wyróżnienie elementu, który jest linkiem;
- zamieszczanie zdjęć bardzo dobrej jakości;
- umieszczanie w stopce danych kontaktowych i informacji o prawach autorskich.

## 6.1.1. Użyteczność strony internetowej

Użyteczność strony sprowadza się do:

- intuicyjnej nawigacji,
- łatwości wyszukiwania informacji,
- komunikacji zrozumiałej dla użytkownika.

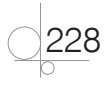

### 6.1.2. Układ strony

Przy projektowaniu stron internetowych przyjmuje się, że standardowa rozdzielczość ekranu komputera to 1280×800 lub 1024×768 px. Stosownie do tych zasad standardowa szerokość projektowanej strony powinna wynosić 960 – 999 px, zaś wysokość efektywna około 600 px. Zwykle wysokość strony się zmienia, ale pierwsze otwarte okno powinno zawierać najistotniejsze informacje.

Standard stosowany na stronach internetowych to logo jako główny element strony umieszczony w górnym lewym rogu. Menu jest umieszczane z prawej strony logo lub pod nim. Kolejny element spotykany na większości stron to tzw. slider. Jest to kilka dobrej jakości i dobrze wyeksponowanych zdjęć, które zmieniają się automatycznie. Tych kilka zdjęć ma ogromny wpływ na pozytywny odbiór strony. Slider to ważne narzędzie, które umożliwia komunikację z użytkownikiem. Tu umieszczamy tekst i zdjęcia, które są najważniejsze w odbiorze witryny. Jeżeli slider został dobrze zaprojektowany, to bez konieczności zaglądania na kolejne podstrony użytkownik dowie się, czego dotyczy witryna. Poniżej tego elementu powinna znaleźć się treść strony, najczęściej w postaci kolumn z tekstem. Układ kolumn przyczynia się do tego, że informacje są uporządkowane i łatwiej przyswajane przez odbiorcę.

Ostatnim elementem strony jest stopka. Czasami jest rozbudowana i zawiera wiele różnych informacji, np.: menu (aby nie trzeba było wracać na górę strony), ikony (np. z łączami do akcji społecznościowych), opcje logowania, czyli wszystko to, co jest potrzebne na stronie, ale nie jest tak istotne, żeby zamieszczać to w głównej jej części.

Projektowanie wyglądu strony ułatwia tzw. *960 GRID SYSTEM* (dostępny na stronie *http://960.gs*). Zawiera on szablony pomagające w projektowaniu strony o szerokości 960 px (rysunek 6.1).

Szablony dają możliwość projektowania stron z podziałem na wiele kolumn. Standardowo GRID proponuje podział na 12 lub 16 kolumn.

Opierając się na takim szablonie i stosując się do zaproponowanych podziałów, w prosty sposób utworzymy uporządkowaną stronę.

Z podanej strony można pobrać zestaw szablonów, klikając przycisk *Big ol' DOWNLOAD button* — w folderze *templates* 

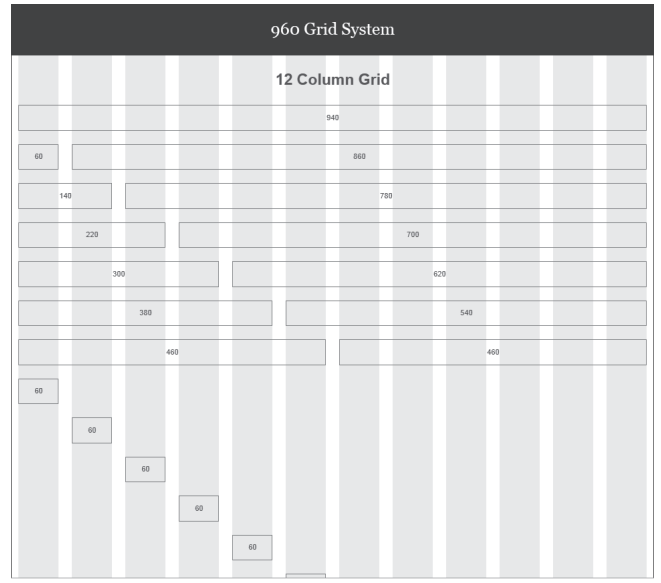

Rysunek 6.1. Szablon 960 GRID SYSTEM

znajdzie się zestaw szablonów przygotowanych dla różnych aplikacji. W celu wykorzystania szablonu w programie Photoshop wybieramy folder *photoshop*, a w nim szablon dla 16 kolumn. Zostanie wówczas otwarty szablon pomocny w tworzeniu graficznego projektu strony internetowej. Zawiera on linie pomocnicze, za pomocą których łatwo można budować wybrane segmenty strony.

# 6.2. Projektowanie strony

Mając przygotowany na kartce szkic strony, przechodzimy do jej projektowania w programie graficznym.

#### Przykład 6.1

Nasz projekt graficzny zostanie utworzony w programie Photoshop, w którym został już otwarty szablon GRID. Abyśmy mogli wygodniej pracować, powiększamy obszar roboczy, wybierając z menu *Obraz/styl* i w otwartym oknie ustawiamy szerokość na 1280 px, a wysokość np. na 2000 px, tak aby nie przejmować się długością projektowanej strony.

Przyciemnione kolumny widoczne w szablonie są niepotrzebne, więc można je usunąć po odblokowaniu warstwy *16col Grid*. Następnym krokiem powinno być utworzenie nowej warstwy i usunięcie warstwy *Background*. Tak przygotowany szablon jest gotowy do dalszej obróbki.

Rozpoczynamy tworzenie projektu graficznego.

Wybieramy narzędzie *Prostokąt* i rysujemy prostokąt w górnej części szablonu. Gdy zaznaczymy narysowany obiekt i naciśniemy klawisze *Ctrl+T*, w pasku *Właściwości* będziemy mogli dokładnie określić w pikselach wielkość prostokąta (np. *640,00 piks*; rysunek 6.2). Po ustawieniu odpowiednich wielkości zatwierdzamy je klawiszem *Enter*.

```
🛗 X: 640,00 piks △ Y: 32,81 piks | Sz: 100,00% 🗿 W: 100,00% | △ 0,00 ° | W: 0,00 ° V: 0,00 °
```

#### Rysunek 6.2. Ustawienie rozmiaru elementu

Następnie można powielić utworzony prostokąt i dostosować odpowiednio jego wysokość. Zaznaczamy prostokąt i, trzymając wciśnięty klawisz *Alt*, przeciągamy figurę w dół. Po skopiowaniu prostokąta zostanie utworzona kolejna warstwa. Na pasku *Właściwości* ustalamy wysokość nowego elementu (np. 100 px). Zatwierdzamy ustawienia. Nowy element przenosimy w górę, dosuwając go do pierwszej figury. Zmieniamy kolorystykę, aby nowy element odróżniał się od poprzedniego. To będzie obszar logo.

Podobnie tworzymy kolejny element, np. o wysokości 240 px. Będzie to slider. Zmieniamy kolor prostokąta i odsuwamy go od poprzedniego. W podobny sposób budujemy następne bloki projektu.

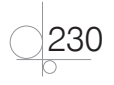

Tworzymy jeszcze warstwę tła, przesuwamy ją na dół i wypełniamy kolorem białym, wykorzystując kombinację klawiszy *Shift+F5* i w otwartym oknie wybierając *Kolor pierwszego planu*. Przycinamy wielkość projektu do planowanej wielkości strony — w tym celu wybieramy narzędzie *Kadrowanie* i zaznaczamy obszar strony. Zatwierdzamy go klawiszem *Enter* (rysunek 6.3).

Jest to pierwszy etap pracy nad projektem graficznym strony. Przenieśliśmy układ zaprojektowany na kartce papieru do programu graficznego.

Teraz należy wypełnić projekt treścią. Zaczniemy od wpisania tekstów.

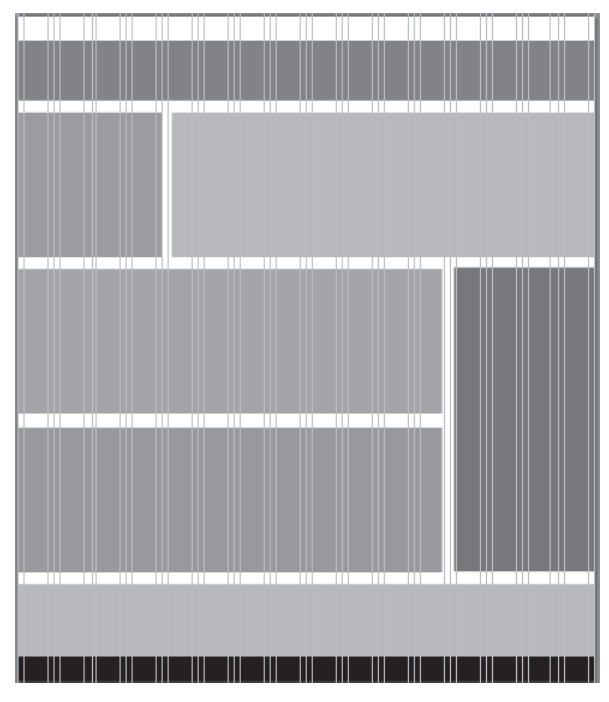

**Rysunek 6.3.** Projekt strony w Photoshopie

Wpisujemy teksty na pierwszej

warstwie (rysunek 6.4). Do wpisywania większych fragmentów można wykorzystać generator tekstu znajdujący się na stronie *www.lipsum.com*, który tworzy przykładowe fragmenty. Jeżeli linie pomocnicze przeszkadzają nam w pracy, można je wyłączyć, wybierając w menu *Widok/Usuń linie pomocnicze*.

| Ogłoszenia Wydarzenia                      | Kontakt |          |        |       |
|--------------------------------------------|---------|----------|--------|-------|
| Logo strony<br><sup>Slogan reklamowy</sup> | Start   | O firmie | Usługi | Praca |
|                                            |         |          |        |       |
|                                            |         |          |        |       |
|                                            |         |          |        |       |
|                                            |         |          |        |       |
|                                            |         |          |        |       |
|                                            |         |          |        |       |
|                                            |         |          |        |       |

Rysunek 6.4. Górny fragment projektowanej strony

Efekt tworzenia typografii strony może wyglądać tak jak na rysunku 6.5. Warstwy zawierające podobne elementy powinny zostać pogrupowane.

| Ogłoszenia Wydarzenia                                                                                                    |                                                         |          | Kontakt      |  |
|----------------------------------------------------------------------------------------------------|---------------------------------------------------------|----------|--------------|--|
| Logo strony<br>Slogan reklamow                                                                                                    | / Start                                                 | O firmie | Usługi Praca |  |
| Opis                                                                                                    | <b>Slider</b><br>Donec porttitor scelerisque consequat. |          |              |  |
| Nagłówek há<br>Vivamus dapibus mati<br>aliquam ac pulvinar c<br>nec nisi sodales matti<br>t nec tincidunt elit int<br>utricies velit vulputal                                                                                                    | Nagłówek h3<br>Imię:<br>Nazwisko:<br>Adres:             |          |              |  |
| Nagłówek h2<br>Vivamus dapibus mauris eget est auctor molestie. In risus eros,<br>aliquam ac pulvinar cursus, porta in enim. Aliquam vitae urna<br>nec nisi sodales mattis. Donec elementum tellus eu justo placera<br>t nec tincidunt elit interdum. Sed feugiat gravida augue, nec<br>ultricies velit vulputate nec |                                                         |          |              |  |
| Nagłówek h3                                                                                                    | Nagłówek h3                                             | Nagłów   | ek h3        |  |

#### Rysunek 6.5. Przykład typografii strony

Tak przygotowany projekt strony należy uzupełnić elementami graficznymi. Na stronę najczęściej wstawia się ikony, zdjęcia i przyciski.

Ikony wzbogacają stronę wizualnie i ułatwiają nawigację. Ikona powinna być streszczeniem każdej sekcji, powinna wyrażać to, co chcemy przekazać tekstem.

Zdjęcia są bardzo ważnym elementem w sliderze. Zdjęcie użyte w tym bloku powinno być bardzo dobrej jakości. Nie warto używać zdjęć, których jakość jest średnia. Jeżeli nie mamy odpowiednich fotografii, możemy skorzystać z dostępnych stocków graficznych (banków zdjęć). Tam znajdują się zdjęcia naprawdę wysokiej jakości.

Wracamy do projektu strony przygotowanego w programie Photoshop. W pierwszej kolejności do tekstów dodamy ikony. Otwieramy folder z przygotowanymi wcześniej ikonami i po kolei przeciągamy je do bloków z tekstem. Należy dobrać wielkość ikon (np. 48×48 px) i umieścić je w odpowiednim miejscu (rysunek 6.6). Można wstawić linię pomocniczą, aby wyrównać ikony, które powinny znaleźć się na tej samej wysokości.

| Ogłoszenia                                                                                                    | Wydarzenia                  |                         |          | Kontak                                   | t     |  |
|----------------------------------------------------------------------------------------------------|-----------------------------|-------------------------|----------|------------------------------------------|-------|--|
| Logo stro<br>Slogan reklar                                                                                                    | <b>ny</b><br>nowy           | Start                   | O firmie | Usługi                                   | Praca |  |
| Opis                                                                                                    | Slider<br>Donec porttitor s | celerisque consi        | squat    |                                          |       |  |
| Nagłówek h2<br>Wamus dapibus mauris eget est auctor molestie. In risus eros,<br>aliquam ac pulvinar cursus, porta in enim. Aliquam vitae urna<br>ne cnisi sodales mattis. Donec elementum tellus eu justo placera<br>t nec tincidunt elit interdum. Sed feuglat gravida augue, nec<br>ultricies velit vulputate nec<br>Więcej |                             |                         |          | Nagłówek<br>Imię:<br>Nazwisko:<br>Adres: |       |  |
| Nagłówek h2<br>Vivarus dapibus mauris eget est auctor molestie. In risus eros,<br>aliquam ac pulvinar cursus, porta in enim. Aliquam vitae urna<br>nec nisi sodales mattis. Donec elementum tellus eu justo placera<br>t nec tincidunt elit Interdum.<br>Więcej                                                               |                             |                         |          |                                          |       |  |
| Nagłówek h3                                                                                                    | Nagłówa<br>Stał Hel         | z <b>k h3</b><br>ion.pl | Nagłówa  | ek h3<br>Alfa                            |       |  |

Rysunek 6.6. Dodanie ikon i przycisków do projektu strony

Kolejny rodzaj elementów to przyciski. Tworzymy je, wykorzystując narzędzie *Prostokąt*. Trzeba pamiętać o umieszczaniu takich elementów pod warstwą tekstu.

Ostatni etap pracy to dodanie zdjęć, pokolorowanie bloków i dodanie efektów.

Wybieramy wcześniej przygotowane zdjęcie i przeciągamy je nad warstwę slidera. Dopasowujemy rozmiar zdjęcia do warstwy.

Zmieniamy kolorystykę. Dopasowanie kolorystyki strony wymaga przetestowania. Przykładowa strona może wyglądać tak jak na rysunku 6.7.

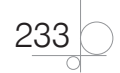

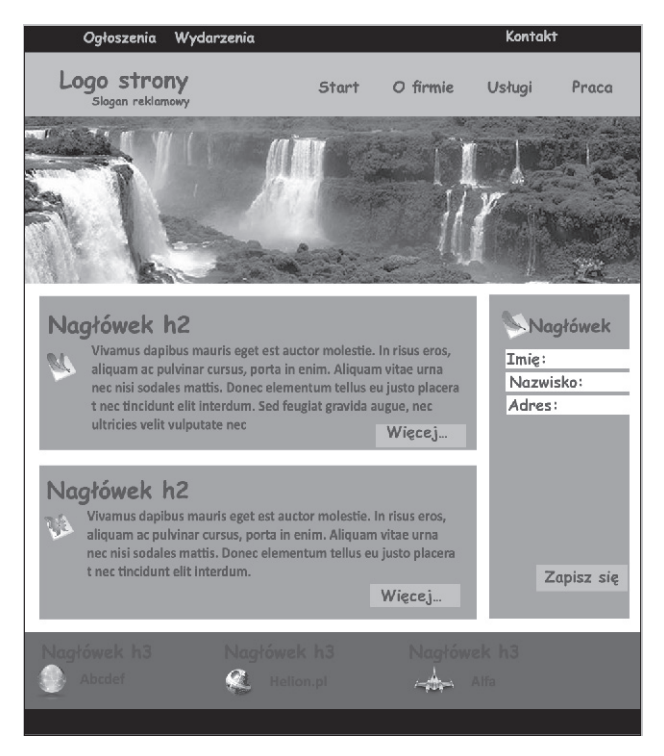

Rysunek 6.7. Projekt przykładowej strony

#### Zadanie 6.1

Mając przygotowany szkic witryny internetowej, która będzie zawierała informacje na temat Twojej szkoły, utwórz projekt graficzny strony WWW.

# 6.3. Dobór palety barw

Istotnym aspektem projektowania witryny internetowej jest optymalny dobór barw.

Zasadą stosowaną przy projektowaniu stron WWW jest wybieranie jak najmniejszej liczby kolorów. Powinny to być trzy lub cztery kolory, czasami pięć. Zwiększenie liczby barw, szczególnie gdy są źle dobrane, powoduje wrażenie niespójności.

Istnieje wiele narzędzi dostępnych w internecie, które pomagają w wyborze właściwej palety barw.

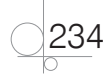

## 6.3.1. Kuler

Kuler to opracowany przez firmę Adobe program, który można wykorzystać do szybkiego tworzenia palet kolorystycznych używanych na stronach internetowych. Ale przede wszystkim jest to baza wielu tysięcy zestawów kolorów. Można też zaprojektować własne palety kolorystyczne.

Z programu można korzystać bezpośrednio na stronie internetowej. Można też pobrać go na komputer i używać jako samodzielnej aplikacji. Dostępny jest w witrynie *https://kuler.adobe.com/*, gdzie mamy do dyspozycji zestawy kolorów widoczne w menu z lewej strony. Są to zestawy: najnowsze, najpopularniejsze, najwyżej oceniane i losowo wyświetlane (rysunek 6.8).

| ku) kuler                                                                                                    |                                                    |                                                                 |                                                                 |                                                                                                    | Register Sign In                                                                                                    |
|----------------------------------------------------------------------------------------------------|----------------------------------------------------|-----------------------------------------------------------------|-----------------------------------------------------------------|----------------------------------------------------------------------------------------------------|----------------------------------------------------------------------------------------------------|
|                                                                                                    |                                                    |                                                                 |                                                                 |                                                                                                    |                                                                                                    |
| Search Rit                                                                                                    | feathered autumn<br>Aurora Borealis<br>French Girl | ****<br>*****                                                   | feathered autumn                                                | Created: 2012.10.28 at 03:52 AM<br>Rated: 4.25 (30 votes)<br>Downloaded: 601 times<br>Modelinfo 4                                            | News & Features<br>Note: For Android User<br>A new version for Kuler would be<br>Android the Android<br>Market to addon the Android<br>Market to addon the Sister in                    |
| Themes - Last 30 days -<br>Newest<br>Most Popular<br>Highest rated<br>Random<br>Community<br>Pulse<br>Essa<br>Links | Red Cap Gold Fish<br>Thanksgiving Pies             | ****                                                            |                                                                 |                                                                                                    | New and Improved Search1<br>Our new Kuler search servers are<br>now live, so you will see faster and<br>more stable performance across<br>the site when searching for<br>therms. Enjoy! |
|                                                                                                    | Tidal Wave                                         | ****                                                            |                                                                 |                                                                                                    | Kuler for tablet devices Kuler<br>touch is now available on the<br>Android Market!                                                                                                    |
|                                                                                                    | personification                                    | ****                                                            |                                                                 |                                                                                                    | Developers: Apply for your Kuler<br>API key!                                                                                                    |
|                                                                                                    | indigo                                             | ****                                                            | Comments: 5                                                     | AM bu dianostainbara                                                                                                    | Welcome to Kuler                                                                                                    |
|                                                                                                    |                                                    | perfect colors - fits the name, and the combination is striking |                                                                 | New to Kuler? Explore, create and share color themes. Use online or                                                                          |                                                                                                    |
|                                                                                                    | Spring 2013 Panto                                  | ****                                                            | Post on: 2012.11.12 at 06:41 Freakin awesome!                   | download themes for Adobe<br>Creative Suite 2, 3, 4 & 5. View<br>demo on <b>AdobeTV</b> .                                                    |                                                                                                    |
|                                                                                                    | Light House ★★★★<br>(1 - 10 of 17388) ◀ ► ►        |                                                                 | Post on: 2012.11.16 at 06:54<br>Beautiful Fall Spot Where is th | Post on: 2012.11.16 at 06:54 AM by imooarts1<br>Beautiful Fall Spot. Where is that blue? I'd like to go there and<br>photograph it. Awesome! |                                                                                                    |
|                                                                                                    |                                                    | * **                                                            | photograph it. Awesome!                                         |                                                                                                    |                                                                                                    |
|                                                                                                    |                                                    |                                                                 | Post on: 2012.11.17 at 05:57                                    | AM by mariedoggett                                                                                                    |                                                                                                    |

Rysunek 6.8. Okno programu Kuler

Aby stworzyć własną paletę kolorów, należy wybrać opcję *Create*. Paletę można wygenerować na podstawie kolorów (*From a Color*) lub z obrazu (*From an Image*). Po kliknięciu opcji *From an Image* można do dalszej pracy wybrać własne zdjęcie lub fotografię z serwisu Flickr.

#### Przykład 6.2

Uruchom narzędzie Kuler. Utwórz paletę z własnego zdjęcia — kliknij przycisk *Upload*, aby wczytać obraz. Na zdjęciu zostaną zaznaczone miejsca próbkowania (rysunek 6.9).

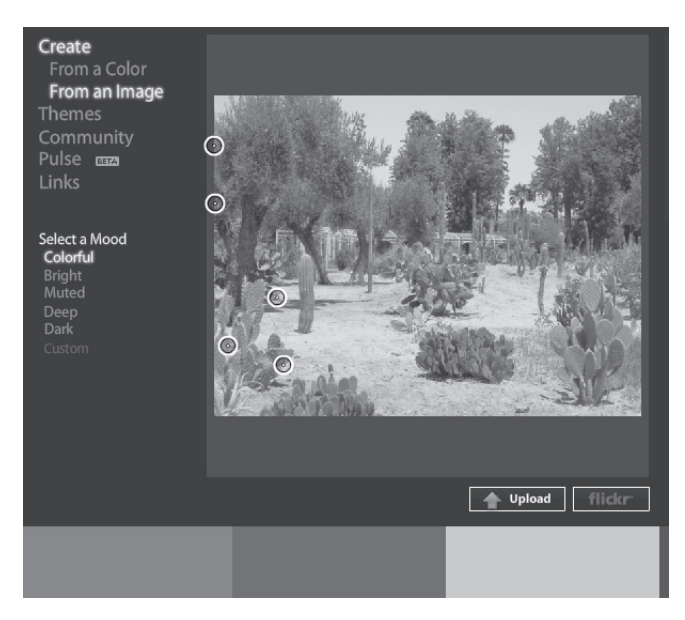

Rysunek 6.9. Kuler — miejsca próbkowania zdjęcia

Miejsca próbkowania można dowolnie przemieszczać na zdjęciu, wskazując kolory, które powinny znaleźć się w palecie. W dolnej części okna wyświetli się paleta wybranych barw.

Gdy klikniemy opcję *From a Color*, w oknie pojawi się koło podstawowych kolorów; dostępna będzie opcja *Select a Rule* z rodzajami palet oferowanymi przez program: *Analogous, Monochromatic, Triad, Complementary, Compound, Shades* i *Custom*. Decydujemy się np. na paletę monochromatyczną. Przesuwając wskaźnikiem po kole, możemy wybrać interesującą nas paletę kolorów (rysunek 6.10).

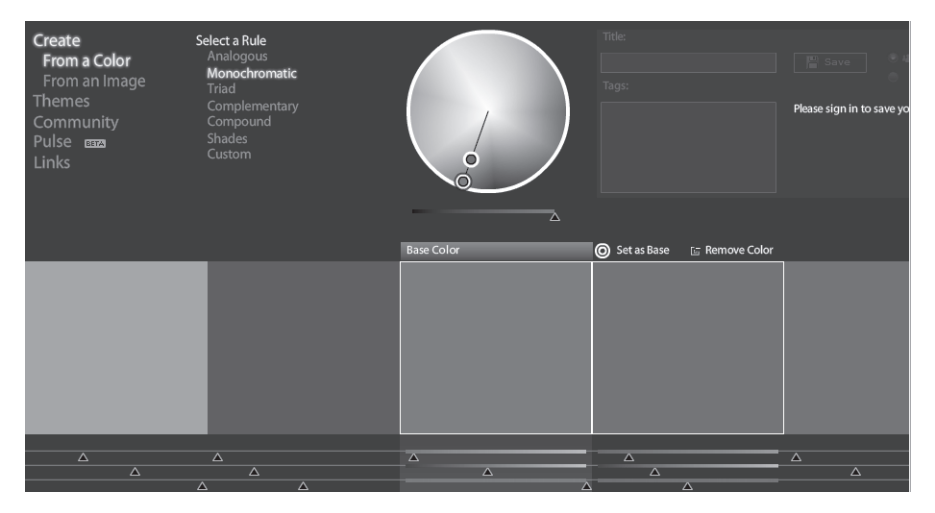

Rysunek 6.10. Paleta Monochromatic

236

Przesuwając wskaźnik w stronę środka, uzyskujemy łagodniejsze kolory; bliżej obwodu kolory są bardziej wyraziste.

Wybranie palety analogowej spowoduje pojawienie się na kole większej liczby wskaźników. Manipulując nimi, możemy ustalić własną paletę kolorów (rysunek 6.11).

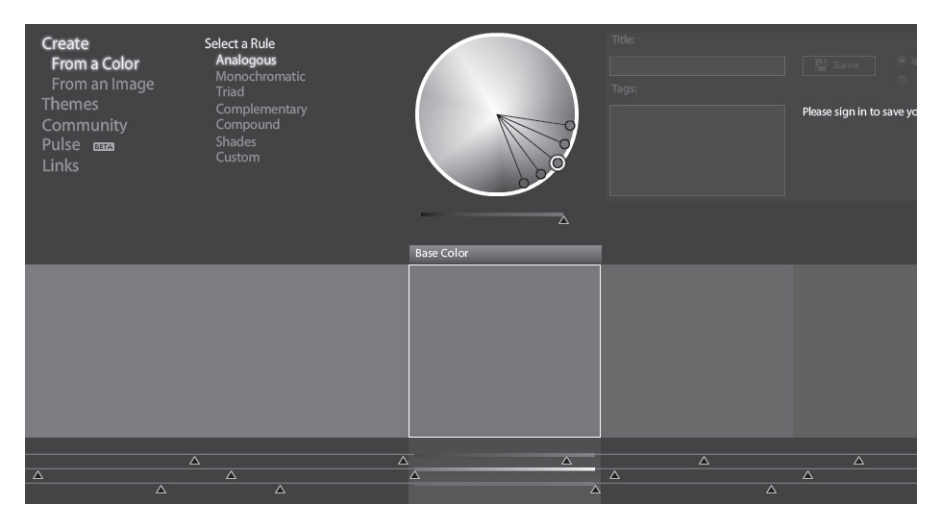

#### Rysunek 6.11. Paleta Analogous

Kuler jest wbudowany w program Photoshop od wersji CS4. Aby uruchomić to narzędzie w Photoshopie, należy z menu wybrać *Okno/Rozszerzenia/Kuler* (rysunek 6.12).

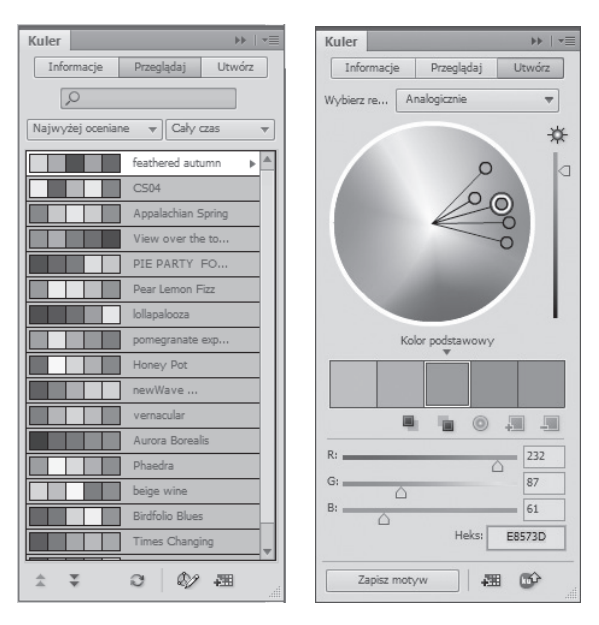

Rysunek 6.12. Kuler w programie Photoshop

Zakładka Utwórz pozwala na tworzenie własnej palety kolorów.

W polu Wybierz można określić rodzaj palet oferowanych przez program.

Dobór palety barw zaczynamy od ustalenia jej podstawowego koloru. Zwykle jest to kolor ze zdjęcia będącego dominującym elementem strony, np. tego, które wybraliśmy do warstwy slidera. Kolor można określić, podając jego wartość liczbową lub klikając pipetą w danym miejscu zdjęcia.

### 6.3.2. Accessibility Color Wheel

Przydatne w doborze kolorów tła oraz tekstu może być narzędzie Accessibility Color Wheel dostępne na stronie *http://gmazzocato.altervista.org/colorwheel/wheel.php*. Po otwarciu strony można określić kolor tła i kolor tekstu, aby przekonać się, czy tekst będzie dobrze widoczny na danym tle. Dodatkowo program poinformuje nas odpowiednim komunikatem, czy prawidłowo dobraliśmy barwy (rysunek 6.13).

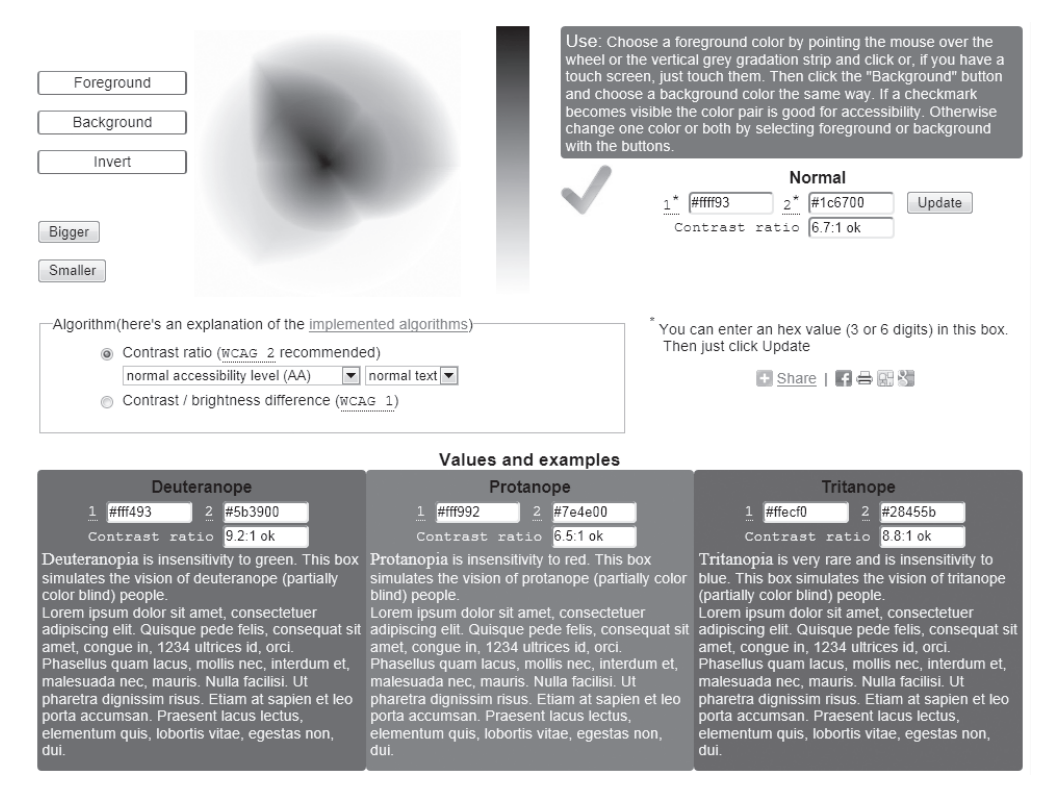

Rysunek 6.13. Testowanie koloru tekstu i koloru tła

238

Gdy wybierzemy kolor pierwszoplanowy i kolor tła, w prawej części okna wyświetli się podgląd zaproponowanej kolorystyki, a niżej pojawi się informacja — w postaci heksadecymalnej — o wybranych kolorach oraz o ich kontraście.